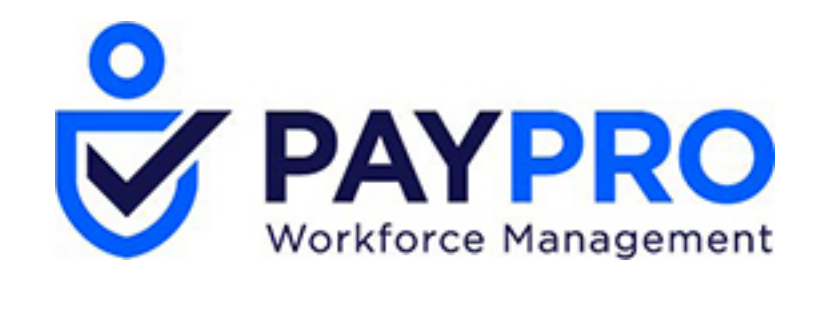

# WORKFORCE ONE

Talent Recruitment

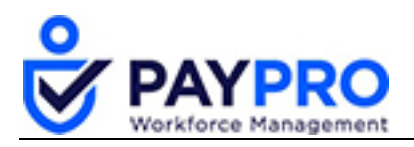

### CONTENTS

| Talent Recruitment Configuration | 3  |
|----------------------------------|----|
| Setting up a Job Requisition     | 4  |
| Post Your Job Online             | 6  |
| Applying for a Job Online        | 7  |
| Reports                          | 9  |
| Deciding Not to Hire Someone     | 13 |
| Reviewing All Applicants         | 14 |

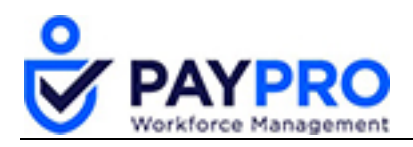

# **Talent Recruitment Configuration**

This document will demonstrate how to set up a job requisition, link the job requisition on hiring sites like indeed, monster, as well as your own. We will also go over how the candidate would apply to the job and how we can track the progress of their recruitment and communication between both parties.

First, let's start off with setting up a job requisition.

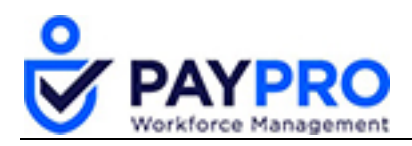

#### Setting up a Job Requisition

- 1. Select the Hamburger Menu.
- 2. Select **Recruitment**.
- 3. Select Configuration.
- 4. Select Configuration again.

The main tab is displayed. The hiring managers pane allows you to specify up to three Hiring Managers for each Job Requisition.

| Back Ho<br>Main                               | Back       Home > Recruitment > Configuration > Applicant Tracking/Recruitment Configuration         Main       Instructions       Ø Edit Tabs |               |  |  |  |  |  |  |
|-----------------------------------------------|----------------------------------------------------------------------------------------------------|---------------|--|--|--|--|--|--|
| Hiring Mar<br>Field Used<br>1 🗹<br>2 🗹<br>3 🗸 | Iagers<br>Label<br>Hiring Manager<br>Department Manager<br>Recruiter                                                                           | Highlight Box |  |  |  |  |  |  |
| Applicant                                     | Applicant Policies                                                                                                    |               |  |  |  |  |  |  |
| Applicant                                     | Applicant Tracking/Recruitment Configuration                                                                                                   |               |  |  |  |  |  |  |

5. Select the Applicant Policies pane.

Applicant Policies allow you to determine which fields are required for applicants.

| - APPLICANT POLICIES     |                                          |              |
|--------------------------|------------------------------------------|--------------|
| Address Is Required      | Social Security Is Required              | $\checkmark$ |
| Work Phone Is Required   | Social Security Is Unique                |              |
| Home Phone Is Required 🗌 | Citizen Service Number (BSN) Is Required |              |
| Cell Phone Is Required 🗌 | Citizen Service Number (BSN) Is Unique   |              |
|                          | Social Insurance Number Is Required      |              |
|                          | Social Insurance Number Is Unique        |              |
|                          | National Insurance Number Is Required    |              |
|                          | National Insurance Number Is Unique      |              |
|                          | Applicant Signature Uses                 | Password 🗸   |
|                          | Hide Salary Information                  |              |

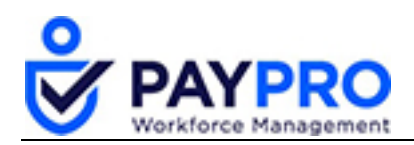

6. Select the Applicant Tracking/Recruitment Configuration pane.

| Show Top Level Menu                  | $\checkmark$                     |   |      |            |   |
|--------------------------------------|----------------------------------|---|------|------------|---|
| Default Applicant Security Profile   | Applicant                        | ~ | Eq × |            |   |
| efault Applicant Demographic Profile |                                  | ~ | EQ   |            |   |
| Uploaded Resume Document Type        | Resume                           | ~ | EQ × |            |   |
| New UI Dashboard Layout              |                                  | ~ | EQ.  | 12/31/1900 | + |
| Job Requisition Workflow             | Job Req Workflow (Two Approvers) | ~ | ×    |            |   |
| Bypass Workflow For                  |                                  | 2 |      |            |   |
| Use HR Action For Hiring             | ✓                                |   |      |            |   |

After you've chosen your settings, your requisition is complete.

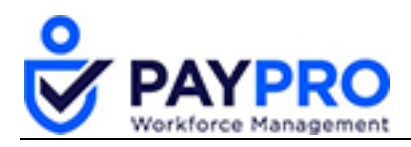

### **Post Your Job Online**

Now let's talk about posting the job online. It's a relatively short process. Let's walk thought it now.

- 1. Select the Hamburger Menu.
- 2. Select **Recruitment**.
- 3. Select Configuration.
- 4. Select **Configuration** again.
- 5. Select the **Instructions** tab.

The window below is displayed. To post the Job Requisition on your company website, or on job boards online, copy the appropriate URL for the selected job requisition. When applicants go to these pages, your company's theme colors, logo, name and time, with time zone will now display in the header of these pages.

| Back Home > Recruitment > Configuration > Applicant Tracking/Recruitment Configuration                                                                                                    |
|----------------------------------------------------------------------------------------------------|
| Main Instructions 🖉 Edit Tabs                                                                                                    |
|                                                                                                    |
| Job Search Setup Instructions                                                                                                    |
| 1. First, Make Sure You Are Using Valid DOCTYPE                                                                                                    |
| 2 Include Necessary JS Files:<br><script src="http://ajax.googleapis.com/ajax/libs/jquery/1.7/jquery.min.js" type="text/javascript"></script><br><script src="https://scrue.entertimeonline.com/ta/js/fancybox/jquery.fancybox-1.3.4.pack.js" type="text/javascript"></script> |
| 3. Include Necessary CSS Files:                                                                                                    |
| <li><li>k rel="stylesheet" href="https://secure.entertimeonline.com/ta/css/fancybox/jquery.fancybox-1.3.4.css" type="text/css" media="screen"&gt;</li></li>                                                                                                    |
| 4. Create A Link Element ( <a href="">):</a>                                                                                                    |
| <a href="https://secure.entertimeonline.com/ta/TrishDemo2_careers?CareersSearch" id="jobSearchLink">Career Opportunities</a>                                                                                                    |
| 5. Convert Above Link Element To Be Opened As A Popup:                                                                                                    |
| <pre><script></script></pre>                                                                                                    |

When applicants go to these pages, your company's theme colors, logo, name and time, with time zone will now display in the header of these pages.

The can scroll through all open jobs listed and select it for more details. Once they're in the job requisition, they can review all the details about that job and apply for it there.

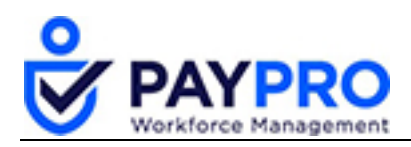

# Applying for a Job Online

Applicants will need a profile whether they see a job immediately or just want to have a profile for possible future openings. If they see a job they're interested in, they would log in and apply easily if they've already uploaded a profile. Otherwise, they can set one up on the spot.

- 1. Select the Create New Account button.
- 2. Enter all applicable information like email address, name, password, etc.
- 3. Select Save & Continue.

The following window will display allowing the applicant to upload their resume which will prepopulate most of their profile automatically.

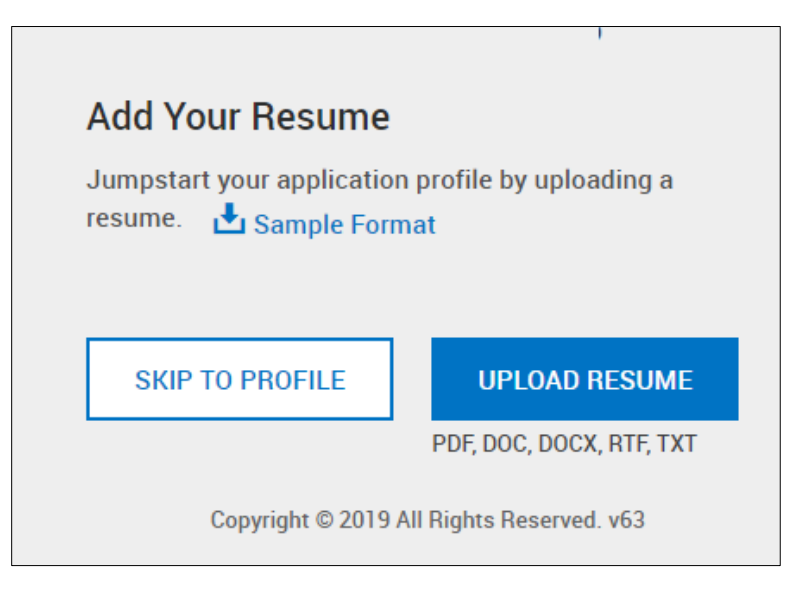

Once they are logged in, they can see what jobs are open in the Find Jobs tab of the portal.

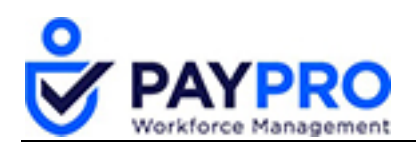

| E MY                                                                       | Y JOBS PORTAL                                                                          |
|----------------------------------------------------------------------------|----------------------------------------------------------------------------------------|
| My Applicant Profile Find Jobs My Applications                             |                                                                                        |
| Find Jobs                                                                  |                                                                                        |
| Sear                                                                       | ch results(4)                                                                          |
| Search Job Title or Keywords                                               |                                                                                        |
|                                                                            | A                                                                                      |
| Administrative Assistant<br>Location: Avenel NJ<br>Job Category: HR Titles | General Information                                                                    |
| Driver - Commercial<br>Location: Hauppauge NY<br>Job Category: Delivery    | APPLY FOR JOB                                                                          |
| · · · · ·                                                                  | General Information                                                                    |
| Pastry Chef<br>Location: Hauppauge NY<br>Job Category: Culinary            | Job Title: Administrative<br>Assistant<br>Location: Avenel, NJ, 07001<br>United States |
|                                                                            | <ul> <li>Base Pay: \$20.00 - \$22.00 /</li> </ul>                                      |

- 4. Scroll through the positions available.
- 5. Select Apply For Job button to begin the application process.
- 6. Select the My Applications tab to view the jobs they've applied to and their status.

That concludes the instructions on applying for a position using the online system.

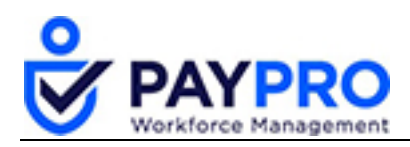

# Reports

Are there various reports available to tell me what applications are out there, who has applied, where they are in the hiring process, etcetera? Oh, yes, there are! Let's look at some now.

- 1. Select the hamburger menu.
- 2. Select Recruitment.
- 3. Select Applicants.

The following window is displayed. This report will allow managers to track, view, and edit the progress of all applicants. It will also allow you to view, manually add an applicant, email an applicant, or edit select applicants from this menu bar. This report is only for Applicants and will not display employees.

| Back Home > > Applicants Vi                                                                                                    |               |  |               | . > Applie     | cants       | View Selected Applicants                      | Add New Applicant | Email Selected Applica                | nts Send S | Selected Applicants | Edit Selected Applicar | its      |
|----------------------------------------------------------------------------------------------------|---------------|--|---------------|----------------|-------------|-----------------------------------------------|-------------------|---------------------------------------|------------|---------------------|------------------------|----------|
| Rows On Page     20      13 Rows     Charlen Data       Quick Find:     Q     Resur       Find Applicants Within:     Miles      Of     Company Main Ar       Distance In     Miles      Show As Heat Layer     Range 1 |               |  |               |                |             | ame Search:<br>Address V Date Cree<br>Range 2 | 5 7 Full Screen   | [Default] ∨ ☆ S<br>Q (j)<br>e ∨ All ∨ | Settings 🗸 | ▼ Filter 🔨          | ≣≣ Select Columns      | 1 Export |
| C                                                                                                    | First Name    |  |               | ≎<br>Last Name | ⊖<br>App    | Applicant Hiring Stage                        |                   |                                       | ≎<br>Email |                     |                        |          |
|                                                                                                    | starts with 🗸 |  | starts with 🗸 | st             | arts with 🗸 |                                               | -                 | ~                                     |            |                     |                        |          |
|                                                                                                    |               |  | ×             | × Q Josh       |             | Bronson                                       | Ínte              | rview Candidate                       |            | jbronson@compa      | ny.com                 | -        |
| C                                                                                                    | ]             |  | ×             | ٩              | Josh        | Bronson                                       |                   |                                       |            | josh@company.com    |                        |          |
|                                                                                                    | ]             |  | ×             | ٩              | Kassey      | Brown                                         | Scr               | Screen Candidate                      |            | kbrown@company.com  |                        |          |
|                                                                                                    | ]             |  | ×             | ٩              | James       | Dewer                                         | Exte              | Extend Offer                          |            | jdewer@company.com  |                        |          |

4. Select this icon to view the applicant's information. The following window is displaying all the jobs that a person has applied for in our company.

| Back                                     | Home<br>sh Brons | ⇔⇒<br>on | Applicant Information | 1 Edit        | Save Add Job A                 | pplication Email H | ire This Applicant Vie | ew/Add Notes Download | PDF Mass Edit Hiring S | stages           |
|------------------------------------------|------------------|----------|-----------------------|---------------|--------------------------------|--------------------|------------------------|-----------------------|------------------------|------------------|
| Main                                     |                  | Resume   | Communication         | s Extra A     | pplications 🖉 E                | dit Tabs           |                        |                       |                        |                  |
| Applications Rows On Page 20 - 2. Rows C |                  |          |                       |               |                                |                    |                        |                       |                        |                  |
|                                          |                  |          | = v                   | starts with 🗸 | starts with 🗸                  | starts with 🗸      | starts with 🗸          | starts with 🗸         | = ~                    | -                |
|                                          | Ð                | 0        | 67222469              | Hauppauge, NY | Certified Nurses<br>Assistants | Demo EIN 1         | <b></b>                |                       | New                    | Interview Candid |
|                                          | Vie              | w Job A  | pplication            |               | Registered Nurse               |                    |                        |                       |                        |                  |

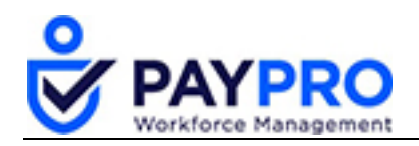

5. Select this icon to view the application in detail.

This window is displayed. Besides tracking the various stages of the applicant, you can select a status of New, Reject, or OK. You can also rank them in order of hiring preference. Hiring Stages Change History provides an audit trail of the hiring stage of the individual for this particular job application.

퉙

| Bock         Home > Recruitment > Job Applications > Job Application           Job Requisition: Certified Nurses Assistants (67222469)         Applicant: Josh Bronson |                                                                                                    | Save Revert To The Previous Stage                   |
|----------------------------------------------------------------------------------------------------|----------------------------------------------------------------------------------------------------|-----------------------------------------------------|
| Job Application                                                                                                    | Hiring Stages                                                                                                    |                                                     |
| Status New  Rank 0 COMMENTS ENTERED BY APPLICANT                                                                                                    | Resume Received<br>Screen Candidate<br>✓ In order Sandidate<br>C Indidate Not A Fit<br>Extension Order<br>Offer Declined<br>Offer Accepted<br>Perform Background Checks<br>Onboarding<br>Hired |                                                     |
|                                                                                                    | Hiring Stages Change History                                                                                                    |                                                     |
| INTERNAL COMMENTS                                                                                                    | Rows On Page 20 🗸 3 Rows 🖔                                                                                                    |                                                     |
|                                                                                                    | O O O O O O O O O O O O O O O O O O O                                                                                                    | Workflow Status         Reject Reason         Actus |
|                                                                                                    |                                                                                                    | starts with V =                                     |

- 6. Let's select the Interview Candidate option since we have decided they may be a good fit.
- 7. Select the **Back** button.
- 8. Select the icon to view Josh's record. *This window displays and allows us to set up the interview and communicate with him there.*

| Back     Home > Recruitment > Applicants > Applicant Information Edit     Save     Add Job Application     Email     Hire This Applicant     View/Add Application       Applicant: Josh Bronson     Save     Add Job Application     Email     Hire This Applicant     View/Add Application | dd Notes Download PDF |
|----------------------------------------------------------------------------------------------------|-----------------------|
| Success (1) Hide All                                                                                                    |                       |
| S Josh Bronson (Phone Screen) was deleted successfully.                                                                                                    |                       |
| Main Resume Communications Extra Applications 🖉 Edit Tabs                                                                                                    |                       |
| All (0)         Today         This Week         Next Week         Last Week                                                                                                    | * /                   |
| ADD INTERVIEW SEND SELECTED INTERVIEWS AS ICAL                                                                                                    |                       |
| Applicant Communications                                                                                                    | 1                     |
| Rows On Page         20         No Rows         Calendar Range           Date Created:         Calendar Range          This Month          (07/01/2019 - 07/31/2019)                                                                                                    | * T ±                 |

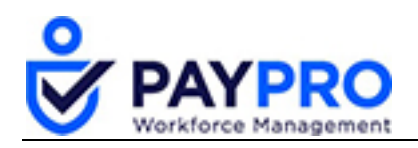

9. Select Add Interview.

The interview pop-up displays.

| Status                              | Scheduled       |             |         | <b>~</b> |       |  |
|-------------------------------------|-----------------|-------------|---------|----------|-------|--|
| Interview Type                      | Phone Screen    | ~           |         |          |       |  |
| When                                | 07/26/2019      | From        | 8:00a   | To       | ):00a |  |
| Where                               | Conference Room | ~           | ]       |          |       |  |
| lditional Comments PARTICIPANTS/INT | ERVIEWERS       |             |         |          |       |  |
|                                     | No              | Participant | s Added |          |       |  |
|                                     | AD              | D PARTICIP  | NTS     |          |       |  |
|                                     |                 |             |         |          |       |  |

10. Enter all the appropriate information in the interview pop-up and then select the **Save Interview** button.

You will return to the Applicant Information Edit window.

| Interviews 🔅                                   |   |    |   |                |           |              |        |        |                 |                    |              | 1 |
|------------------------------------------------|---|----|---|----------------|-----------|--------------|--------|--------|-----------------|--------------------|--------------|---|
| All (1) Today This Week Next Week Last Week    |   |    |   |                |           |              |        |        |                 |                    |              |   |
|                                                |   |    |   | INTERVIEW DATE | STATUS    | туре         | FROM   | то     | LOCATION        | COMMENTS           | PARTICIPANTS |   |
|                                                | ø | C. | × | July 26, 2019  | Scheduled | Phone Screen | 08:00a | 09:00a | Conference Room | Comments if needed |              |   |
| ADD INTERVIEW SEND SELECTED INTERVIEWS AS ICAL |   |    |   |                |           |              |        |        |                 |                    |              |   |

- 11. Select the interview checkbox.
- 12. Select the **Send Selected Interviews as ICAL** to email the individual the interview information and download to their calendar.

This pop-up will display allowing you to choose what email you want to send to the applicant. Emails can be created as templates or written as you go.

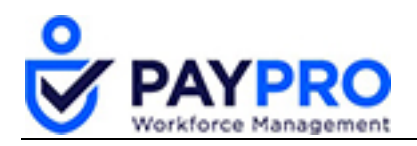

| Send Applican                                    | t Email: Josh Bronson                                  |  |  |  |  |  |
|--------------------------------------------------|--------------------------------------------------------|--|--|--|--|--|
| Template To Use                                  | - Select Template - 🗸 🗸                                |  |  |  |  |  |
| то                                               | "Josh Bronson" <jbronson th="" 🖌<=""></jbronson>       |  |  |  |  |  |
| A Interview attendees will be included in email. |                                                        |  |  |  |  |  |
| From                                             |                                                        |  |  |  |  |  |
| Subject                                          |                                                        |  |  |  |  |  |
|                                                  | B I U A&   2   ≣ ≣ ≣ ■   Font Family • Font Size •     |  |  |  |  |  |
|                                                  | 从 🖻 🛍 🕲   田 田   崇 寧 🕊   🤊 🔍   ∞ ※ 🕹 🗷 🍼 +==   ▲ • थे • |  |  |  |  |  |
|                                                  |                                                        |  |  |  |  |  |
|                                                  |                                                        |  |  |  |  |  |
|                                                  |                                                        |  |  |  |  |  |
|                                                  |                                                        |  |  |  |  |  |
| Message                                          |                                                        |  |  |  |  |  |
|                                                  |                                                        |  |  |  |  |  |
|                                                  |                                                        |  |  |  |  |  |
|                                                  |                                                        |  |  |  |  |  |
|                                                  |                                                        |  |  |  |  |  |
|                                                  | Close Send Email                                       |  |  |  |  |  |
|                                                  |                                                        |  |  |  |  |  |

13. Select the appropriate template. Fill out the rest of pop-up with the appropriate information.

- 14. Select the **Send Email** button.
- 15. Select the **Save** button at the Applicant Information Edit window.

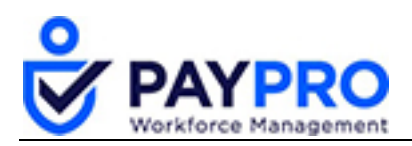

# **Deciding Not to Hire Someone**

You've now completed the steps to setting up an interview and emailing them through the system. Now let's assume we've decided not to move further with this applicant.

1. Return to the Applicant Information Edit window.

|              | Back                   | Home | > >     | Applicant Information | n Edit        | Save Add Job Ap                | oplication Email I       | lire This Applicant Vie | w/Add Notes Download I | PDF Mass Edit Hiring S | tages                                |  |
|--------------|------------------------|------|---------|-----------------------|---------------|--------------------------------|--------------------------|-------------------------|------------------------|------------------------|--------------------------------------|--|
| Appl         | Applicant_Josh Bronson |      |         |                       |               |                                |                          |                         |                        |                        |                                      |  |
|              | Main                   |      | Resume  | Communication         | s Extra A     | pplications 🖉 E                | dit Tabs                 |                         |                        |                        |                                      |  |
| Applications |                        |      |         |                       |               |                                |                          |                         |                        |                        |                                      |  |
|              |                        |      |         | C<br>Requisition #    | Ç<br>Location | Ç<br>Job Title                 | Ç<br>Job Requisition EIN | Ç<br>Job Category       | Ç<br>Job Industry #1   | Application Status     | Ç<br>Job Application<br>Hiring Stage |  |
|              |                        |      |         | = ~                   | starts with 🗸 | starts with 🗸                  | starts with 🗸            | starts with 🗸           | starts with 🗸          |                        | -                                    |  |
|              |                        | R    | Ø       | 67222469              | Hauppauge, NY | Certified Nurses<br>Assistants | Demo EIN 1               | <b></b>                 |                        | New                    | Interview Candida                    |  |
|              |                        | Vie  | w Job A | 67222468              | Hauppauge, NY | Registered Nurse<br>(RN)       | Demo EIN 1               |                         |                        | New                    | Interview Candida                    |  |

- 2. Select the Main tab.
- 3. Select Candidate Not a Fit.

| Hiring Stages             |
|---------------------------|
| Resume Received           |
| Screen Candidate          |
| Interview Candidate       |
| Candidate Not A Fit       |
| Extend Offer              |
| Offer Declined            |
| Offer Accepted            |
| Perform Background Checks |
| Onboarding                |
| Hired                     |

4. Select the **Save** button.

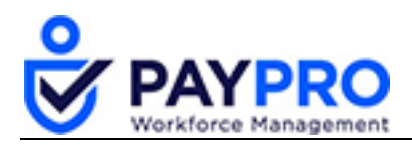

# **Reviewing All Applicants**

At this point we want to review all our applicants. We will review where we are in the interviewing and hiring phase of our search.

- 1. Select the hamburger menu.
- 2. Select Recruitment.
- 3. Select All Applicant Interviews.

This will list all current applicants and their status in the interviewing process.

| Back | Home → Recruit<br>On Page 20 ~ 5<br>iew Date: Calendar Ran | ment → Applicant Inte<br>Rows <sup>©</sup> Refresh Data<br>ge → All → | rviews               |            | ÇĞ Full Screen new ~ 🔆 Settings ~ 🍸 Filter ∧ ΞΞ Select Columns 📩 E |                     |                   |                   |  |
|------|------------------------------------------------------------|-----------------------------------------------------------------------|----------------------|------------|--------------------------------------------------------------------|---------------------|-------------------|-------------------|--|
|      | 0<br>First Name                                            | ≎<br>Last Name                                                        | ≎<br>Email           | ⊖<br>Date  | ≎<br>Status                                                        | 0<br>Туре           | ≎<br>Start Time   | ≎<br>End Time     |  |
|      | starts with 🗸                                              | starts with 🗸                                                         | = ~                  | = ~        | starts with 🗸                                                      | starts with 🗸       |                   | = ~               |  |
| R    | Josh                                                       | Bronson                                                               | jbronson@company.com | 08/15/2015 | Scheduled                                                          | Phone Screen        | 08/15/2015 09:00a | 08/15/2015 10:00a |  |
| E    | James                                                      | Dewer                                                                 | jdewer@company.com   | 04/17/2012 | Completed                                                          | Phone Screen        | 04/17/2012 09:00a | 04/17/2012 09:30a |  |
| E    | James                                                      | Dewer                                                                 | jdewer@company.com   | 05/31/2012 | Scheduled                                                          | In-Person Interview | 05/31/2012 11:00a | 05/31/2012 12:00p |  |
|      | Jane                                                       | Doe                                                                   | jd@email.com         | 12/30/2011 | Scheduled                                                          | In-Person Interview | 12/30/2011 09:00a | 12/30/2011 10:00a |  |
| Vie  | ew Applicant                                               | Doe                                                                   | jd@email.com         | 12/21/2011 | Completed                                                          | Phone Screen        | 12/21/2011 09:00a | 12/21/2011 10:00a |  |
|      |                                                            |                                                                       |                      |            |                                                                    |                     |                   |                   |  |